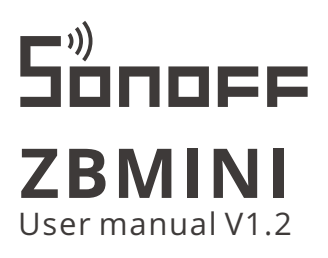

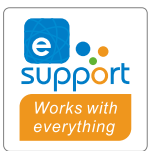

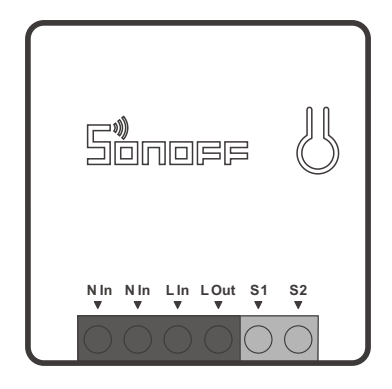

## ZigBee Smart Switch

The device can be operated intelligently via working with the SONOFF ZigBee Bridge.

The device can work with other gateways supporting ZigBee 3.0 wireless protocol. Detailed information is in accordance with the final product.

### Power off

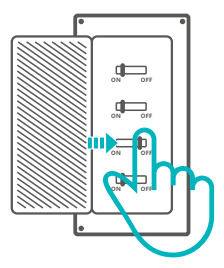

▲ To avoid electric shocks, please consult the dealer or a qualified professional for help when installing and repairing! Please do not touch the switch during use.

### Wiring instruction

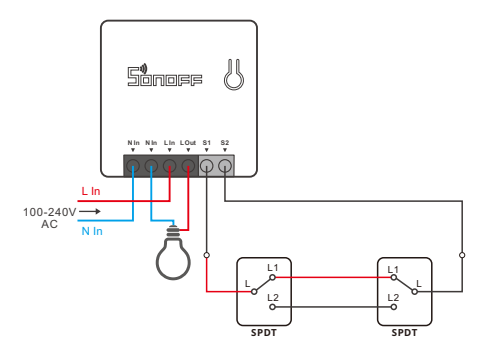

- () Make sure the neutral wire and live wire connection is correct.
- ▲ S1/S2 can connect with the rocker light switch (the self-return rocker light switch is not supported) or doesn't connect. To ensure safety, do not connect the neutral wire and live wire to it.

### ZSS setup instruction

1. Download the latest Alexa App

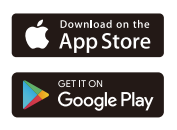

# Amazon Alexa

#### 2. Add Amazon Echo

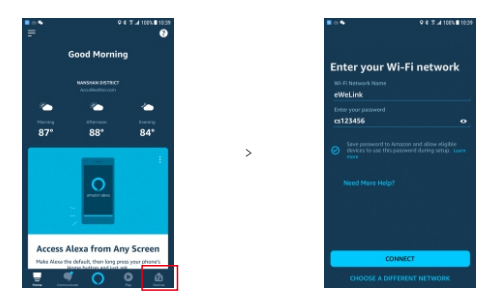

### 3. Add device

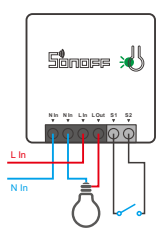

After the device is powered onthe LED signal indicator flashes., wait 1-2 mins to fresh the device list in Alexa App, and the added device will appear in the device list.

① The device will exit the pairing mode if no next operation for a long time. If enter again, please long press the manual switch for 5s until the LED signal indicator flashes and release.

① Please try to pair the device using eWeLink App if ZSS setup is failed.

### eWeLink App pairing

1. Download APP

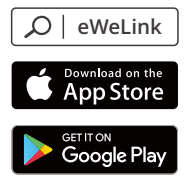

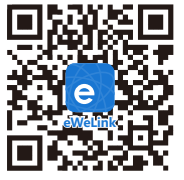

Android™ & iOS

- 2. Add SONOFF ZigBee Bridge
- 3. Power on

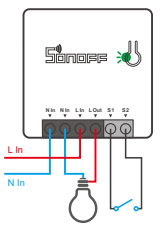

After powering on, the device will enter the pairing mode during the first use and the LED signal indicator flashes.

- ① The device will exit the pairing mode if no next operation for a long time. If enter again, please long press the manual switch for 5s until the LED signal indicator flashes and release.
- 4. Add sub-devices

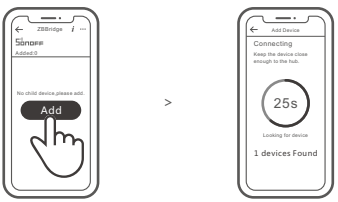

Access eWeLink APP, select the Bridge that you want to connect, and tap "Add" to add a sub-device, and be patient until the pairing completes.

() If the addition failed, move the sub-device closer to the Bridge and try again.

# SONOFF ZigBee Bridge supports connecting multiple sub-devices at the same time.

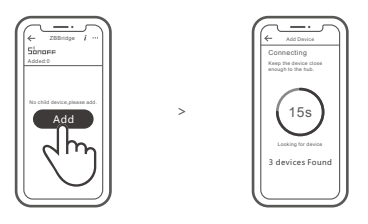

Power the Bridge on, set the sub-device to the pairing mode. Then access the Bridge page in the eWeLink APP to tap "Add", and be patient until the pairing completes.

# More APP application platforms and gateway recommendations

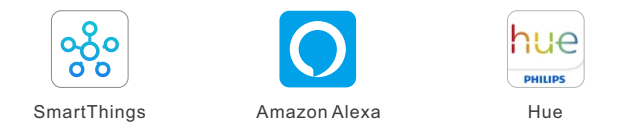

This device supports the following gateways besides SONOFF ZigBee:

| Echo Studio                       |  |
|-----------------------------------|--|
| Echo (4th Gen)                    |  |
| Echo Plus (model: ZE39KL)         |  |
| 2nd Gen Echo Show (model: DW84JL) |  |
| 2nd Gen Echo Plus (model: L9D29R) |  |
| Samsung SmartThings hub           |  |
| Philips Hue Smart Hub             |  |

### Gateway adding instruction:

- 1. Refer to the gateway user manual to download the matched APP and get it paired.
- 2. Set ZBMINI to the pairing mode.
- 3. Add ZBMINI according to the prompt of APP. Please select eWeLink or SONOFF when adding.

() If the addition failed, move the sub-device closer to the Bridge and try again.

### Specifications

| Model               | ZBMINI                      |
|---------------------|-----------------------------|
| Input               | 100-240V AC 50/60Hz 10A Max |
| Output              | 100-240V AC 50/60Hz 10A Max |
| ZigBee              | IEEE 802.15.4               |
| Operating systems   | Android & iOS               |
| Working temperature | -10~40°C                    |
| Material            | PC                          |
| Dimension           | 42.6x42.6x20mm              |

### **Product Introduction**

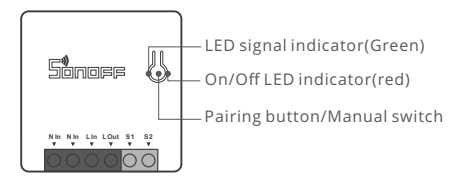

① The device weight is less than 1 kg. The installation height of less than 2 m is recommended.

### Features

The is a smart device with ZigBee wireless communication protocol that allows you to remotely turn on, schedule on/off and set smart scenes to trrigger other devices, etc.

| a   |
|-----|
| יור |
|     |
| 4)  |
|     |

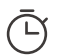

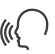

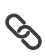

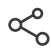

Remote Control

Single/Countdown Timing

Voice Control

Smart Scene

Share Control

() Above functions are determined by the connected ZigBee Hub.

### Switch Network

If you need to change the network, long press the pairing button for 5s until the ZigBee LED signal indicator flashes and release, then the device enters quick pairing mode and you can pair again.

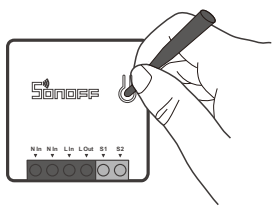

### **Factory Reset**

Deleting the device on the eWeLink app indicates you restore it to factory setting.